# **WordPress Associatifs**

### 1) Obtenir un WordPress pour son association

Cette section s'adresse aux associations n'ayant pas de site hébergé par le GInfo ! Une formation Wordpress à destination des webmasters et futurs webmasters est à disposition durant les périodes de formation (Formation Webmaster - Wordpress). Rapprochez-vous du responsable formation du GInfo.

Pour obtenir un site WordPress pour votre association, prenez contact avec le président du Glnfo, ou le respo réseau du Glnfo.

En fonction de la situation actuelle de l'association (site statique, site hébergé à l'extérieur, ...) nous trouverons une solution adaptée à votre problème. L'avantage d'un tel service est la gratuité de l'hébergement, et le soutien moral du GInfo en amont.

Enfin, il existe cependant des conditions nécessaires à l'utilisation d'un WordPress hébergé par le GInfo (voir (3)).

## 2) Modifier son WordPress

Vous avez maintenant votre site, et vous souhaitez qu'il soit aussi beau que celui de KSI ? Cette section est pour vous :)

#### **Connectez vous à votre site WordPress**

L'adresse URL de votre site associatif est de la forme nom\_association.asso.centrale-marseille.fr

Pour modifier votre site WordPress ajoutez '/wp-admin' à la fin de l'URL : nom\_association.asso.centrale-marseille.fr/wp-admin

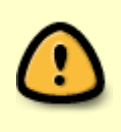

| ldentifiant ou adresse e-mail   |
|---------------------------------|
| Mot de passe                    |
| Se souvenir de moi Se connecter |

Identifiez vous à l'aide de votre identifiant/adresse mail et de votre mot de passe.

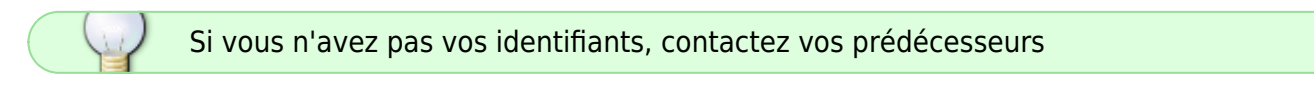

Si vos prédécesseurs ont définitivement perdus vos identifiants, contactez le GInfo, et/ou en particulier le président ou le respo réseau de ce dernier

#### Sélectionnez la page à modifier dans votre espace d'administration WordPress

Vous êtes maintenant dans l'interface de gestion de votre WordPress.

Dans le menu principal de gauche, cliquez sur l'onglet "Pages". La liste de toutes les pages de votre site apparaît alors.

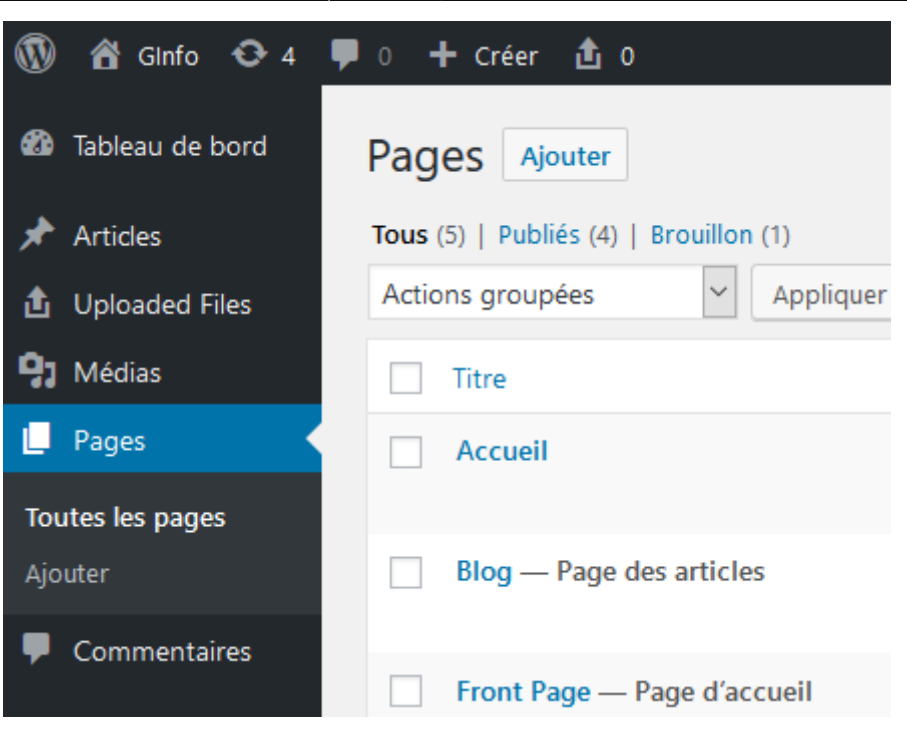

#### 3) Conditions d'utilisation du WordPress

Dans WordPress, on peut télécharger des plugins pour son site, qu'ils soient simplement visuels ou même utilitaires.

Ceci étant possible, il existe des plugins pouvant être néfaste pour votre site, et donc pour le réseau du GInfo.

C'est pour cela, qu'un proxy créé par pnahoum empêche les WP de télécharger des ressources depuis un serveur différent de celui de WordPress.

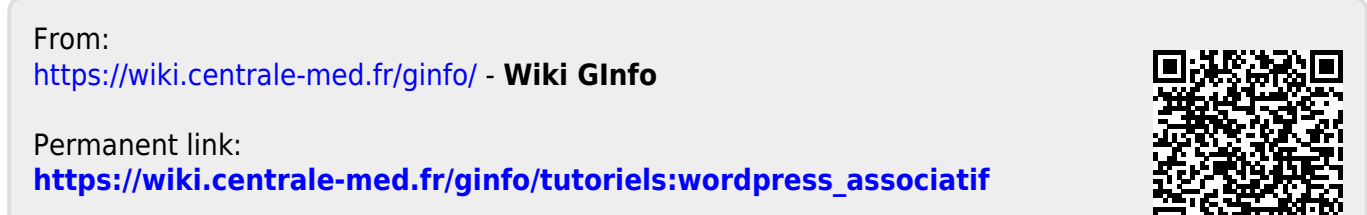

Last update: 14/11/2024 12:56